## **Community View (Health Information Exchange HIE)**

The Tiger Institute Health Alliance Health Information Exchange (HIE) is now available through Powerchart. The HIE is an aggregation of partial medical records from multiple provider sites (hospitals or physician offices) that have agreed to share this information within our network.

You can access the HIE by selecting the "Community View" through your Powerchart table of contents. The HIE can provide you immediate access to your patient's health information. This availability can help reduce duplicated tests or treatments; reduce the likelihood of adverse medication interactions or allergic response; and reduce the likelihood of lost health information, resulting in improved patient privacy.

## Open Community View from the menu

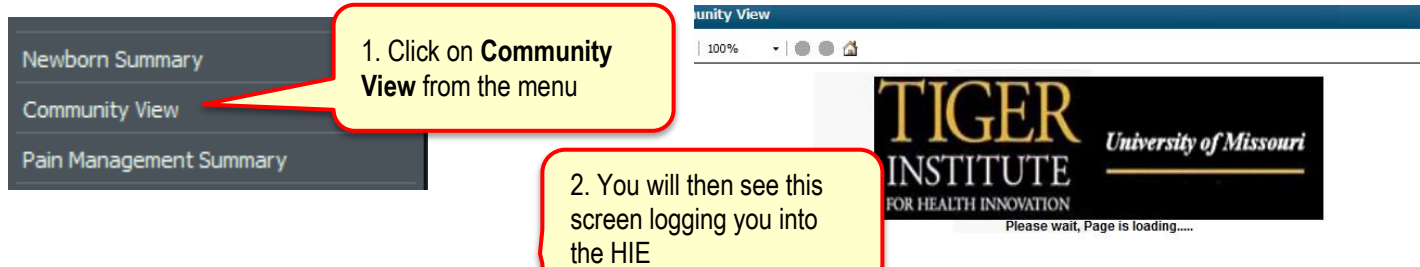

## Community View mPage will open

The patient's medical information from Health Alliance members is displayed on one page. In the source column you can see where the information came from.

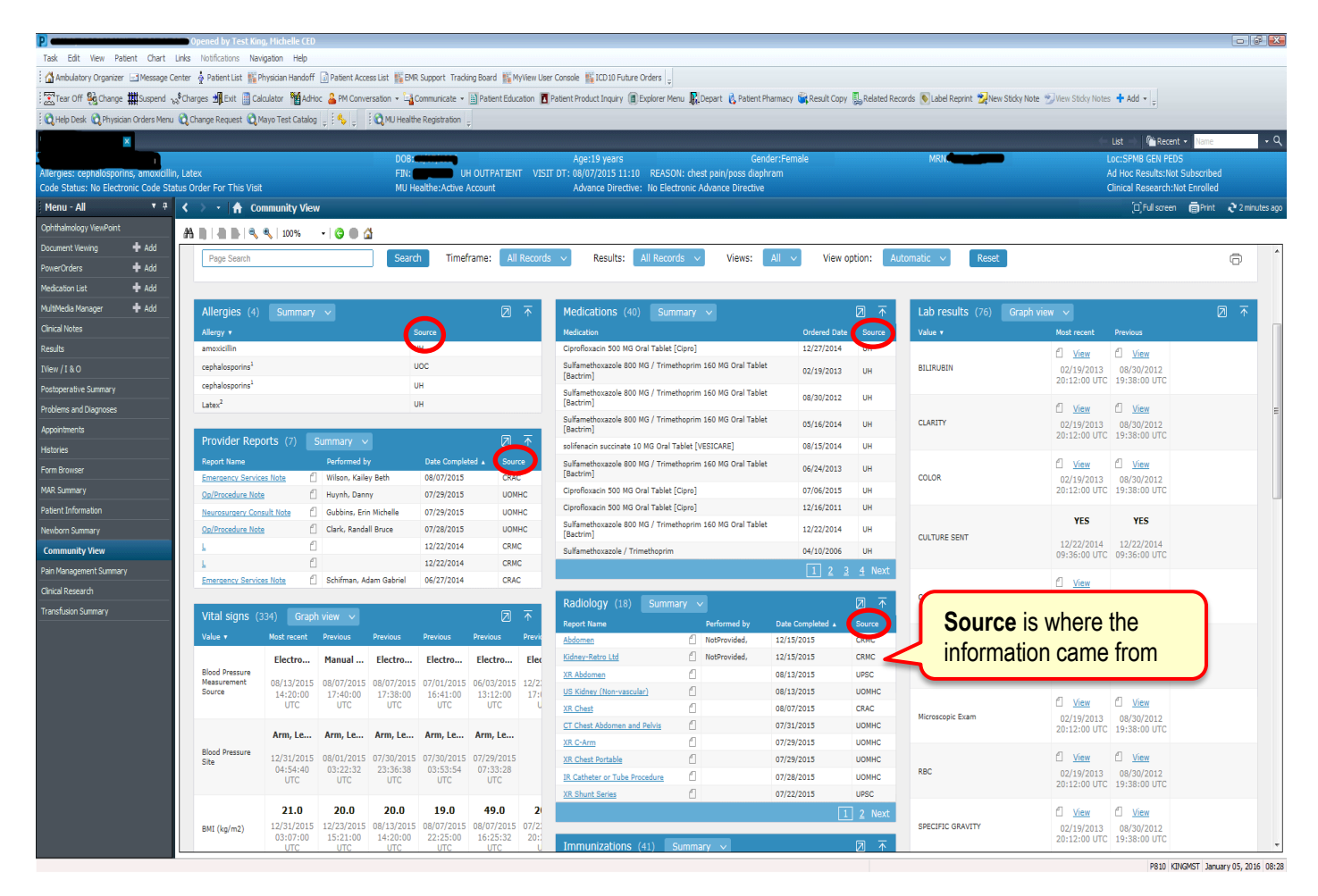

| P                                             | oened by Test King            | , Michelle CED         |                        |                        |                     |                        |                         |                                              |                                  |                       |               |                                        |                            |                            | - 8 🔀                |
|-----------------------------------------------|-------------------------------|------------------------|------------------------|------------------------|---------------------|------------------------|-------------------------|----------------------------------------------|----------------------------------|-----------------------|---------------|----------------------------------------|----------------------------|----------------------------|----------------------|
| Task Edit View Patient Chart Links            | Notifications Navig           | gation Help            |                        |                        |                     |                        |                         |                                              |                                  |                       |               |                                        |                            |                            |                      |
| 🗄 🏠 Ambulatory Organizer 🖃 Message Center 🛛   | 🛉 Patient List 🎬 Ph           | nysician Handoff       | Patient Acce           | ess List 🎬 EMP         | Support Tracki      | ng Board 🎬 M           | Wiew User               | Console 👫 ICD 10 Future Orders 🧅             |                                  |                       |               |                                        |                            |                            |                      |
| 🔆 🎦 Tear Off 🤬 Change 🇰 Suspend 🖓 Charg       | ges 📲 Exit 📋 Calc             | culator 🏙 AdHo         | oc 🔒 PM Conve          | ersation 👻 🔩           | Communicate 👻       | Patient Educ           | ation 📘                 | Patient Product Inquiry 🔳 Explorer Me        | nu 🚯 Depart 💰 Patient P          | harmacy 🖏 Result Copy | Related Re    | cords 💿 Label Reprint 👮 New Sticky Not | e 📆 View Sticky Notes      | 🕂 Add 👻 🖕                  |                      |
| 👯 Help Desk 🐧 Physician Orders Menu 🐧 Ch      | ange Request 🔞 Ma             | ayo Test Catalog       | . : 4                  | 🖸 🕄 MU Health          | e Registration      |                        |                         |                                              |                                  |                       |               |                                        |                            |                            |                      |
| ×                                             |                               |                        |                        |                        |                     |                        |                         |                                              |                                  |                       |               |                                        | +                          | List                       | ા ન્ લ્              |
|                                               |                               |                        |                        | DOB:                   |                     |                        |                         | Age:19 years                                 | Gen                              | der:Female            |               | MRN                                    | L                          | oc:SPMB GEN PEDS           |                      |
| Allergies: cephalosporins, amoxicillin, Late: | X                             |                        |                        | FIN:                   | U                   | OUTPATIEN              |                         | DT: 08/07/2015 11:10 REASO                   | N: chest pain/poss diaph         |                       |               |                                        | F                          | d Hoc Results:Not Subscri  | bed                  |
| Code Status: No Electronic Code Status On     | der For This Visit            |                        |                        | MU H                   | ealthe:Active A     | vccount                |                         | Advance Directive: No Elect                  | tronic Advance Directive         |                       |               |                                        |                            | linical Research:Not Enrol | ied                  |
| Menu - All                                    | > •   🔒 Con                   | nmunity View           | v                      |                        |                     |                        |                         |                                              |                                  |                       |               |                                        |                            | U, Full screen (B) Pr      | nt 🦿 2 minutes ago   |
| Ophthamology viewPoint                        |                               | 🔩   100%               | -   🕲 🗎 🕻              | 3                      |                     |                        |                         |                                              |                                  |                       |               |                                        |                            |                            |                      |
| Document viewing + Add                        | Page Search                   |                        |                        | Searc                  | h Timefi            | rame: All              | Records                 | Results: All Record                          | ds 🗸 Views:                      | All 🗸 View            | option: Au    | utomatic 🗸 Reset                       |                            |                            | ē ^                  |
| PowerOrders 🕈 Add                             |                               |                        |                        |                        |                     |                        |                         |                                              |                                  |                       |               |                                        |                            |                            |                      |
| Medication List 🕈 Add                         |                               |                        |                        |                        |                     |                        | _                       |                                              |                                  |                       | _             |                                        |                            |                            |                      |
| MultiMedia Manager 🕂 Add                      | Allergies (4)                 |                        |                        |                        |                     |                        | $\overline{\mathbf{T}}$ | Medications (40) Sum                         |                                  |                       |               | Lab results (76) Graph                 |                            |                            |                      |
| Clinical Notes                                | Allergy 🔻                     |                        |                        |                        | lource              |                        |                         | Medication                                   |                                  | Ordered Date          | Source        | Value 🔻                                | Most recent                | Previous                   |                      |
| Results                                       | amoxicillin                   |                        |                        | L                      | н                   |                        |                         | Ciprofloxacin 500 MG Oral Tablet [           | Cipro]                           | 12/27/2014            | UH            |                                        | C <u>View</u>              | C View                     |                      |
| IView / I & O                                 | cephalosporins <sup>1</sup>   |                        |                        | L. L.                  | JOC                 |                        |                         | Sulfamethoxazole 800 MG / Trime<br>[Bactrim] | thoprim 160 MG Oral Table        | t 02/19/2013          | UH            | BILIRUBIN                              | 02/19/2013                 | 08/30/2012                 |                      |
| Postoperative Summary                         | cephalosporins <sup>1</sup>   |                        |                        | L. L.                  | ЛН                  |                        |                         | Sulfamethoxazole 800 MG / Trime              | thoprim 160 MG Oral Tablet       | t 08/30/2012          | UH            |                                        |                            |                            |                      |
| Problems and Diagnoses                        | Latex <sup>2</sup>            |                        |                        | L                      | н                   |                        |                         | [Bactrim]                                    | have a feature of the last       |                       |               | You                                    | can expa                   | and widaet                 | ·                    |
| Appointments                                  |                               |                        | _                      |                        |                     | _                      |                         | [Bactrim]                                    | thophim 160 MG Oral Table        | 05/16/2014            | UH            | CLARITY                                |                            | ind mager                  |                      |
| Histories                                     | Provider Repo                 | orts (7)               |                        |                        |                     |                        | 1                       | solifenacin succinate 10 MG Oral T           | ablet [VESICARE]                 | 08/15/2014            | UH            | open                                   | closed I                   | based on                   |                      |
| Form Browser                                  | Report Name                   |                        | Performed by           | У                      | Date Complet        | ed 🔺 Sour              | ce                      | Sulfamethoxazole 800 MG / Trime              | thoprim 160 MG Oral Table        | t 06/24/2013          | UH            | profo                                  | ronco                      |                            |                      |
| MAR Summary                                   | Emergency Service             | IS Note                | Wilson, Kaile          | y Beth                 | 08/07/2015          | CRAD                   |                         | Ciprofloxacin 500 MG Oral Tablet [           | Cipro]                           | 07/06/2015            | UH            |                                        | Tence                      |                            | J                    |
| Patient Information                           | Neurosumery Cons              | ult Note               | Gubbins, Erir          | n Michelle             | 07/29/2015          | UOM                    | HC                      | Ciprofloxacin 500 MG Oral Tablet [           | Cipro]                           | 12/16/2011            | UH            |                                        |                            |                            |                      |
| Newborn Summary                               | Op/Procedure Note             | 1                      | Clark, Randa           | II Bruce               | 07/28/2015          | UOM                    | нс                      | Sulfamethoxazole 800 MG / Trime              | thoprim 160 MG Oral Tablet       | 12/22/2014            | UH            |                                        | YES                        | YES                        |                      |
| Community View                                | L                             | 1                      |                        |                        | 12/22/2014          | CRM                    | c                       | Sulfamethoxazole / Trimethonrim              |                                  | 04/10/2006            | UH            | CULTURE SENT                           | 12/22/2014                 | 12/22/2014                 |                      |
| Pain Management Summary                       | <u>L</u>                      | 1                      |                        |                        | 12/22/2014          | CRM                    | с                       |                                              |                                  | 1 2                   | 4 Next        |                                        | 09:36:00 010               | 09:36:00 010               |                      |
| Clinical Departure                            | Emergency Service             | is Note                | Schifman, Ad           | dam Gabriel            | 06/27/2014          | CRA                    | -                       |                                              |                                  | <u> </u>              | 2 I Hext      |                                        | C <u>View</u>              |                            |                      |
| Cirical Research                              |                               |                        |                        |                        |                     |                        | _                       | Radiology (18) Summa                         |                                  |                       |               | Culture Urine                          | 02/19/2013                 |                            |                      |
| Transrusion Summary                           | Vital signs (3)               |                        |                        |                        |                     |                        | $\overline{\mathbf{T}}$ | Report Name                                  | Performed by                     | Date Completed 🔺      | Source        |                                        | 20.12.00 010               |                            |                      |
|                                               | Value 🔻                       | Most recent            | Previous               | Previous               | Previous            | Previous               | Previo                  | Abdomen                                      | <ul> <li>NotProvided,</li> </ul> | 12/15/2015            | CRMC          |                                        | LARGE                      | LARGE                      |                      |
|                                               |                               | Electro                | Manual                 | Electro                | Electro             | Electro                | Elec                    | Kidney-Retro Ltd                             | <ul> <li>NotProvided,</li> </ul> | 12/15/2015            | CRMC          | LEUKOCYTE ESTERASE URINE               | 12/22/2014                 | 12/22/2014                 |                      |
|                                               | Blood Pressure<br>Measurement | 08/13/2015             | 08/07/2015             | 08/07/2015             | 07/01/2015          | 06/03/2015             | 12/2:                   | XR Abdomen                                   | 6                                | 08/13/2015            | UPSC          |                                        | 09:35:00 UTC               | 09:35:00 UTC               |                      |
|                                               | Source                        | 14:20:00               | 17:40:00               | 17:38:00               | 16:41:00            | 13:12:00               | 17:0                    | US Kidney (Non-vascular)                     | 1                                | 08/13/2015            | UOMHC         |                                        | C View                     | C View                     |                      |
|                                               |                               | ore                    | UIC                    | UIC                    | ore                 | ore                    |                         | XR Chest                                     | <u> </u>                         | 08/07/2015            | CRAC          | Microscopic Exam                       | 02/19/2013                 | 08/30/2012                 |                      |
|                                               |                               | Arm, Le                | Arm, Le                | Arm, Le                | Arm, Le             | Arm, Le                |                         | XR C-Arm                                     | 1                                | 07/29/2015            | LIONHC        |                                        | 20:12:00 UTC               | 19:38:00 UTC               |                      |
|                                               | Blood Pressure<br>Site        | 12/31/2015             | 08/01/2015             | 07/30/2015             | 07/30/2015          | 07/29/2015             |                         | XR Chest Portable                            | 0                                | 07/29/2015            | UOMHC         |                                        | ✓ <u>View</u>              | C <u>View</u>              |                      |
|                                               |                               | 04:54:40<br>UTC        | 03:22:32<br>UTC        | 23:36:38<br>UTC        | 03:53:54<br>UTC     | 07:33:28<br>UTC        |                         | IR Catheter or Tube Procedure                | 1                                | 07/28/2015            | UOMHC         | RBC                                    | 02/19/2013                 | 08/30/2012                 |                      |
|                                               |                               |                        | 110                    | 110                    |                     | 110                    |                         | XR Shunt Series                              | 1                                | 07/22/2015            | UPSC          |                                        | 20:12:00 UTC               | 19:38:00 01C               |                      |
|                                               |                               | 21.0                   | 20.0                   | 20.0                   | 19.0                | 49.0                   | 2                       |                                              |                                  |                       | <u>2</u> Next |                                        | C <u>View</u>              | C <u>View</u>              |                      |
|                                               | BMI (kg/m2)                   | 12/31/2015<br>03:07:00 | 12/23/2015<br>15:21:00 | 08/13/2015<br>14:20:00 | 08/07/2015 22:25:00 | 08/07/2015<br>16:25:32 | 07/2:                   |                                              |                                  |                       | _             | SPECIFIC GRAVITY                       | 02/19/2013<br>20:12:00 UTC | 08/30/2012<br>19:38:00 UTC |                      |
|                                               |                               | UTC                    | UTC                    | UTC                    | UTC                 | UTC                    | Ü                       | Immunizations (41)                           | lummary 🗸                        |                       |               |                                        | 20122100 010               | 20100100 010               | Ŧ                    |
|                                               |                               |                        |                        |                        |                     |                        |                         |                                              |                                  |                       |               |                                        |                            | DRIG KINCMET               | DOUDOU DE 2016 09/29 |

You are able to the narrow search down by selecting filters or searching for a desired topic. You may also choose to view all information on the exchange. The print button in the upper right corner allows you to print the information in the view.

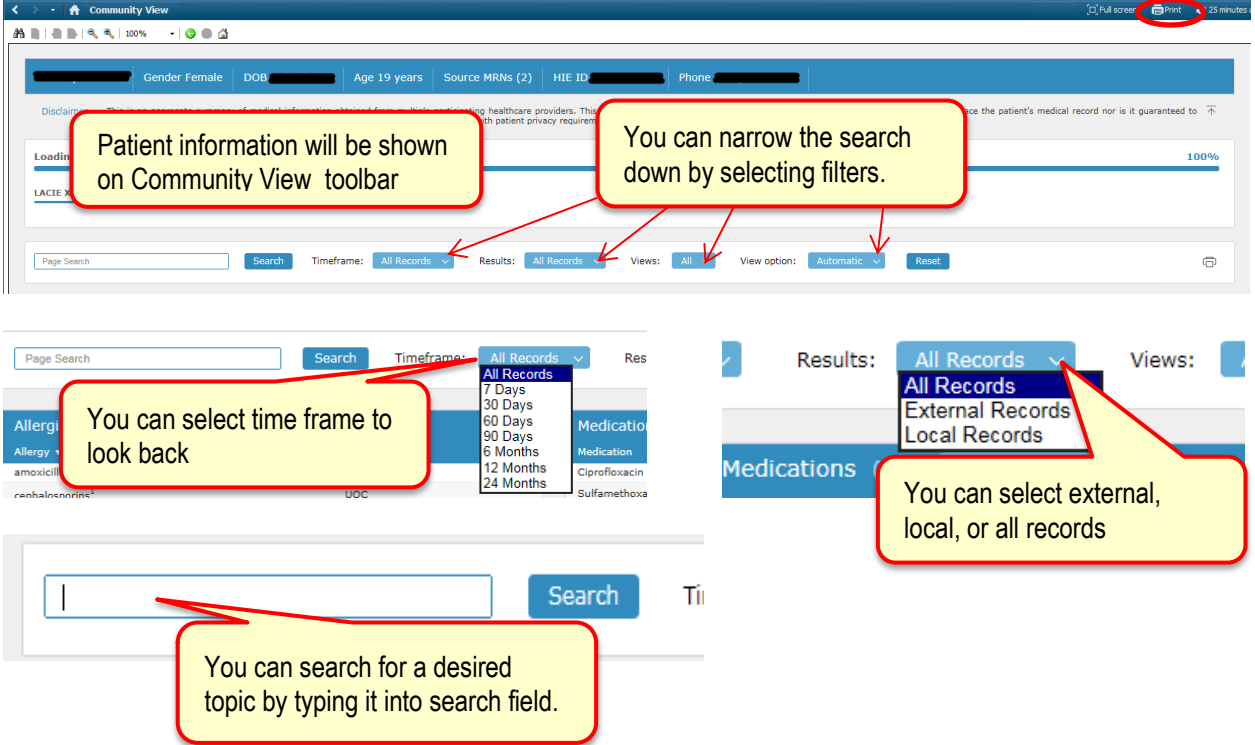

## You may see different views of each widget based on your preference.

| Allergies<br>Allergy •<br>amoxicillin<br>cephalosporin<br>cephalosporin<br>Latex <sup>2</sup>                   | (4) Su<br>Sum<br>Deta<br>15 <sup>1</sup>                 | immary<br>mary<br>ails<br>Clic<br>view                             | k on the<br>you wo                                                  | drop down t<br>uld like to se                         | ource<br>H<br>to select<br>Se.                                     | the                 |                                      |                                                                                                    |                               |
|----------------------------------------------------------------------------------------------------|----------------------------------------------------------|--------------------------------------------------------------------|---------------------------------------------------------------------|-------------------------------------------------------|--------------------------------------------------------------------|---------------------|--------------------------------------|----------------------------------------------------------------------------------------------------|-------------------------------|
| Allergies (4<br>Allergy •<br>amoxicillin                                                                        | e) Detail<br>Category<br>Assertion                       | Reactio<br>Eruption of                                             | Details v<br>nformati                                               | iew gives yo<br>on at a glan                          | ou more<br>ce.                                                     | ate Reported        | Clic<br>to e                         | ok the expand screen icon<br>expand to see bigger view.                                                                                                    | )                             |
| cephalosporins <sup>1</sup>                                                                                     | propensity<br>to adverse<br>reactions<br>to<br>substance | (disorder)<br>Rash and<br>Other<br>Nonspecific<br>Skin<br>Eruption | Medium                                                              | reactions to<br>drug<br>Adverse<br>Reaction           | Active                                                             | 01/01/2001          |                                      |                                                                                                    |                               |
| Latex <sup>2</sup>                                                                                              | Assertion                                                | spina bifida<br>precautions                                        |                                                                     | Propensity to<br>adverse<br>reactions to<br>substance | Active                                                             |                     |                                      |                                                                                                    |                               |
| Allergies (4) Detail<br>Allergy • Category<br>amoxicillin Assertion                                             | 5 🗸                                                      | Reactio                                                            | n                                                                   | Severity                                              | Reaction type<br>Drug allergy                                      |                     | Status Date<br>Active                | Expanded screen of                                                                                                    | Allergie                      |
| cephalosporins <sup>1</sup> Assertion<br>cephalosporins <sup>2</sup> propensity<br>Latex <sup>2</sup> Assertion | y to adverse reactions to                                | Eruptio<br>substance Rash ar<br>spina b                            | n of skin (disorder)<br>Id Other Nonspecific Sk<br>fida precautions | Medium<br>kin Eruption Medium                         | Propensity to adverse<br>Adverse Reaction<br>Propensity to adverse | e reactions to drug | Active 01/0<br>Active 01/0<br>Active | 01/2001 mom reports pt developed rash when taking cephalospori<br>01/2001 <sup>2</sup> mom reports pt developed rash when taking cephalospor<br>Parents report pt is on latex precautions related to pt hav | ns<br>ins<br>ing spina bifada |

| Lab results                       | (76 <u>)</u> D              | etails 🗸                  |      |                            |
|-----------------------------------|-----------------------------|---------------------------|------|----------------------------|
| Order Name                        | Results                     | N-lu                      |      | view of Lab results.       |
| CULTURE<br>SENT                   | URINE<br>WBC                | <u>&amp;qt100</u>         | 0-5  | 09:37:00 UTC               |
| CULTURE<br>SENT                   | URINE RBC                   | 10-20 /HPF<br>[A]         | 0-5  | 12/22/2014<br>09:37:00 UTC |
| CULTURE<br>SENT                   | URINE<br>BACTERIA           | FULL<br>FIELD /HPF<br>[A] | FEW  | 12/22/2014<br>09:37:00 UTC |
| CULTURE                           | URINE<br>SQUAMOUS<br>EPITH. | 0-10 /LPF                 | 0-10 | 12/22/2014<br>09:37:00 UTC |
| CULTURE<br>SENT                   | URINE<br>HYALINE<br>CAST    | 10-20 /LPF<br>[A]         | 0-5  | 12/22/2014<br>09:37:00 UTC |
| URINALYSIS C<br>S IF<br>INDICATED | URINE<br>WBC                | <u>&amp;qt100</u>         | 0-5  | 12/22/2014<br>09:37:00 UTC |
| URINALYSIS C<br>S IF<br>INDICATED | URINE RBC                   | 10-20 /HPF<br>[A]         | 0-5  | 12/22/2014<br>09:37:00 UTC |
| URINALYSIS C<br>S IF<br>INDICATED | URINE<br>BACTERIA           | FULL<br>FIELD /HPF<br>[A] | FEW  | 12/22/2014<br>09:37:00 UTC |
| URINALYSIS C<br>S IF<br>INDICATED | URINE<br>SQUAMOUS<br>EPITH. | 0-10 /LPF                 | 0-10 | 12/22/2014<br>09:37:00 UTC |
| URINALYSIS C<br>S IF<br>INDICATED | URINE<br>HYALINE<br>CAST    | 10-20 /LPF<br>[A]         | 0-5  | 12/22/2014<br>09:37:00 UTC |
|                                   |                             |                           |      |                            |
|                                   |                             |                           |      | 2 <u>3 4 5 6 7</u> Next    |

| Lab results (76 Graph view | M recent                             | Previous                                    |               |
|----------------------------|--------------------------------------|---------------------------------------------|---------------|
| BILIRUBIN                  | View<br>02/19/2013<br>20:12:00 UTC   | View<br>08/30/2012<br>19:38:00 UTC          | Graph view of |
| CLARITY                    | View<br>02/19/2013<br>20:12:00 UTC   | View<br>08/30/2012<br>19:38:00 UTC          | Lab results.  |
| COLOR                      | C View<br>02/19/2013<br>20:12:00 UTC | C <u>View</u><br>08/30/2012<br>19:38:00 UTC |               |
| CULTURE SENT               | YES<br>12/22/2014<br>09:36:00 UTC    | YES<br>12/22/2014<br>09:36:00 UTC           |               |
| Culture Urine              | View<br>02/19/2013<br>20:12:00 UTC   |                                             |               |
| LEUKOCYTE ESTERASE URINE   | LARGE<br>12/22/2014<br>09:35:00 UTC  | LARGE<br>12/22/2014<br>09:35:00 UTC         |               |
| Microscopic Exam           | View<br>02/19/2013<br>20:12:00 UTC   | View<br>08/30/2012<br>19:38:00 UTC          |               |
| RBC                        | View<br>02/19/2013<br>20:12:00 UTC   | View<br>08/30/2012<br>19:38:00 UTC          |               |
| SPECIFIC GRAVITY           | View<br>02/19/2013<br>20:12:00 UTC   | View<br>08/30/2012<br>19:38:00 UTC          |               |
|                            | f View                               | f View                                      | -             |

| Lab results (<br>Order Name    | (76) Sumr<br>Results    | nary Valu                             | If you hove<br>more detail | r over a<br>Is will p | a resu<br>op up | lt  |
|--------------------------------|-------------------------|---------------------------------------|----------------------------|-----------------------|-----------------|-----|
| CULTURE SENT                   | URINE WBC               | <u>&amp;qt100</u>                     | 0-5                        | 12/22/20<br>09:37:00  | 14<br>UTC       | e - |
| CULTURE SEN                    | Order I                 | Name CULT                             | URE SENT                   |                       | 4<br>ЈТС        | ¢   |
| CULTURE SEN                    | Re                      | e <mark>sults</mark> URIN<br>Value >1 | IE WBC<br>100              |                       | 4<br>ЈТС        | ¢   |
| CULTURE SEN                    | Reference R<br>Date Res | ange 0-5<br>aulted 12/2               | 2/2014 09:37:00            | UTC                   | 4<br>ЈТС        | ¢   |
| CULTURE SEN                    | Comn<br>Result          | nents<br>ed By                        |                            |                       | 4<br>ЈТС        | ¢   |
| URINALYSIS C<br>IF INDICATED   | S                       | ource Capit                           | al Region Medical          | Center                | 4<br>ЈТС        | ¢   |
| URINALYSIS C S<br>IF INDICATED | URINE RBC               | 10-20 /HPF<br>[A]                     | 0-5                        | 12/22/20              | 14<br>UTC       | ¢   |

| Provider Reports (7)      | S | ummary 🗸               |                  |        |
|---------------------------|---|------------------------|------------------|--------|
| Report Name               |   | Performed by           | Date Completed 🔺 | Source |
| Emergency Services Note   | 1 | Wilson, Kailey Beth    | 08/07/2015       | CRAC   |
| Op/Procedure Note         | 1 | Huynh, Danny           | 07/29/2015       | UOMHC  |
| Neurosurgery Consult Note | 1 | Gubbins, Erin Michelle | 07/29/2015       | UOMHC  |
| Op/Procedure Note         | 1 | Clark, Randall Bruce   | 07/28/2015       | UOMHC  |
| <u>L</u>                  | 1 |                        | 12/22/2014       | CRMC   |
| L                         | 6 |                        | 12/22/2014       | CRMC   |
| Emergency Services Note   | 1 | Schifman, Adam Gabriel | 06/27/2014       | CRAC   |
| 17                        |   |                        |                  |        |
| Vital signs (334)         |   |                        |                  |        |

By clicking the underlined,

blue, hyperlink you will be

able to see the note or report

Arm, Le... Arm, Le... Arm, Le...

12/31/2015 08/01/2015 07/30/2015 07/30/2015 07/29/2015

03:22:32 23:36:38 03:53:54 07:33:28 UTC UTC UTC UTC UTC

Ele

08/

Arm, Le...

04:54:40 UTC

Blood Pressure Measurement Source

Blood Pressure Site

| [Bactrim]                                                                                                    | thoprim     | 160 MG Oral Tablet                           | 05/16/20                                                                                                    | 014 U                                                            | JH                                                            |
|----------------------------------------------------------------------------------------------------|-------------|----------------------------------------------|----------------------------------------------------------------------------------------------------|------------------------------------------------------------------|---------------------------------------------------------------|
| solifenacin succinate 10 MG Oral T                                                                                                    | ablet [\    | /ESICARE]                                    | 08/15/20                                                                                                    | 014 U                                                            | ЛН                                                            |
| Sulfamethoxazole 800 MG / Trime<br>[Bactrim]                                                                                                    | thoprim     | 160 MG Oral Tablet                           | 06/24/20                                                                                                    | 013 U                                                            | JH                                                            |
| Ciprofloxacin 500 MG Oral Tablet [                                                                                                    | [Cipro]     |                                              | 07/06/20                                                                                                    | 015 U                                                            | ЛН                                                            |
| Ciprofloxacin 500 MG Oral Tablet [                                                                                                    | [Cipro]     |                                              | 12/16/20                                                                                                    | 011 U                                                            | JH                                                            |
|                                                                                                    |             |                                              | 1 2                                                                                                    |                                                                  |                                                               |
|                                                                                                    |             |                                              |                                                                                                    |                                                                  |                                                               |
| Radiology (18) Summa                                                                                                    |             |                                              |                                                                                                    |                                                                  |                                                               |
|                                                                                                    |             |                                              |                                                                                                    |                                                                  |                                                               |
| Report Name                                                                                                    |             | Performed by                                 | Date Completed                                                                                                    | ▲ So                                                             | urce                                                          |
| Report Name<br><u>Abdomen</u>                                                                                                    | 1           | Performed by<br>NotProvided,                 | Date Completed<br>12/15/2015                                                                                                    | ▲ So<br>CR                                                       | urce<br>MC                                                    |
| Report Name<br>Abdomen<br>Kidney-Retro Ltd                                                                                                    | 1           | Performed by<br>NotProvided,<br>NotProvided, | Date Completed<br>12/15/2015<br>12/15/2015                                                                                                    | ▲ So<br>CR<br>CR                                                 | INC<br>MC                                                     |
| Report Name<br>Abdomen<br>Kidney-Retro Ltd<br>XR Abdomen                                                                                                    | 1           | Performed by<br>NotProvided,<br>NotProvided, | Date Completed           12/15/2015           12/15/2015           08/13/2015                                                                                                    | So CR CR UP                                                      | MC<br>MC<br>MC<br>SC                                          |
| Report Name Abdomen Kidney-Retro Ltd XR Abdomen US Kidney (Non-vascular)                                                                                                    | 4<br>4<br>4 | Performed by<br>NotProvided,<br>NotProvided, | Date Completed<br>12/15/2015<br>12/15/2015<br>08/13/2015<br>08/13/2015                                                                                                    | So CR<br>CR<br>UP<br>UC                                          | MC<br>MC<br>SC<br>MHC                                         |
| Report Name<br><u>Abdomen</u><br><u>Kidney-Retro Ltd</u><br><u>XR Abdomen</u><br><u>US Kidney (Non-vascular)</u><br><u>XR Chest</u>                                                                |             | Performed by<br>NotProvided,<br>NotProvided, | Date Completed<br>12/15/2015<br>12/15/2015<br>08/13/2015<br>08/13/2015<br>08/07/2015                                                                                                    | ▲ So<br>CR<br>CR<br>UP<br>UC<br>CR                               | MC<br>MC<br>SC<br>MHC<br>AC                                   |
| Report Name<br>Abdomen<br>Kidney-Retro Ltd<br>XR Abdomen<br>US Kidney (Non-vascular)<br>XR Chest<br>CT Chest Abdomen and Pelvis                                                                    |             | Performed by<br>NotProvided,<br>NotProvided, | Date Completed           12/15/2015           12/15/2015           08/13/2015           08/13/2015           08/07/2015           07/31/2015                                                                | ▲ So<br>CR<br>CR<br>UP<br>UC<br>CR<br>UC                         | MC<br>MC<br>SC<br>SC<br>MHC<br>AC<br>MHC                      |
| Report Name<br>Abdomen<br>Kidney-Retro Ltd<br>XR Abdomen<br>US Kidney (Non-vascular)<br>XR Chest<br>GT Chest Abdomen and Pelvis<br>XR C-Arm                                                        |             | Performed by<br>NotProvided,<br>NotProvided, | Date Completed           12/15/2015           12/15/2015           08/13/2015           08/07/2015           07/31/2015           07/29/2015                                                                | ▲ So<br>CR<br>CR<br>UP<br>UC<br>CR<br>UC<br>UC                   | MC<br>MC<br>SC<br>MHC<br>AC<br>MHC<br>MHC                     |
| Report Name<br>Abdomen<br>Kidney-Retro Ltd<br>XR Abdomen<br>US Kidney (Non-vascular)<br>XR Chest<br>CT Chest Abdomen and Pelvis<br>XR C-Arm<br>XR Chest Portable                                   |             | Performed by<br>NotProvided,<br>NotProvided, | Date Completed           12/15/2015           12/15/2015           08/13/2015           08/07/2015           07/31/2015           07/29/2015           07/29/2015                                           | ▲ So<br>CR<br>CR<br>UP<br>UC<br>CR<br>UC<br>CR<br>UC<br>UC       | MC<br>MC<br>SC<br>SC<br>MHC<br>AC<br>MHC<br>MHC<br>MHC        |
| Report Name<br>Abdomen<br>Kidney-Retro Ltd<br>XR Abdomen<br>US Kidney (Non-vascular)<br>XR Chest<br>GT Chest Abdomen and Pelvis<br>XR C-tarm<br>XR Chest Portable<br>IR Catheter or Tube Procedure |             | Performed by<br>NotProvided,<br>NotProvided, | Date Completed           12/15/2015           12/15/2015           08/13/2015           08/13/2015           07/21/2015           07/23/2015           07/29/2015           07/29/2015           07/28/2015 | ▲ So<br>CR<br>CR<br>UP<br>UC<br>CR<br>UC<br>CR<br>UC<br>UC<br>UC | MC<br>MC<br>SC<br>SC<br>MHC<br>AC<br>MHC<br>MHC<br>MHC<br>MHC |

08/30/2012

UH

охадоне вою мю / тпітнеспортіпі тво мю отаг таріес

[Bactrim]

Elec

12/2: 17:0

Arm, Le...

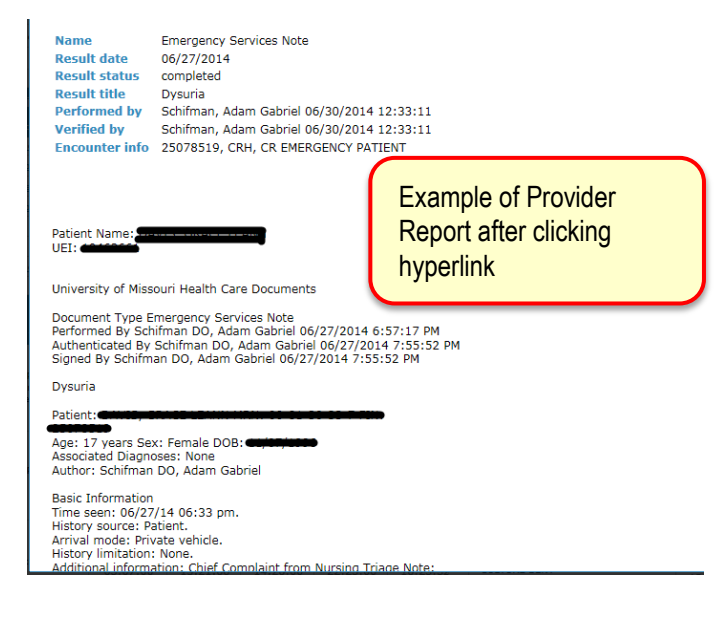